1. Create a boot CD from this .iso file

2. Connect the hard disk from TS-109/209 to your computer via direct SATA connection, or USB external box.

3. Reboot your computer and change primary booting device to CD. Save and exit.

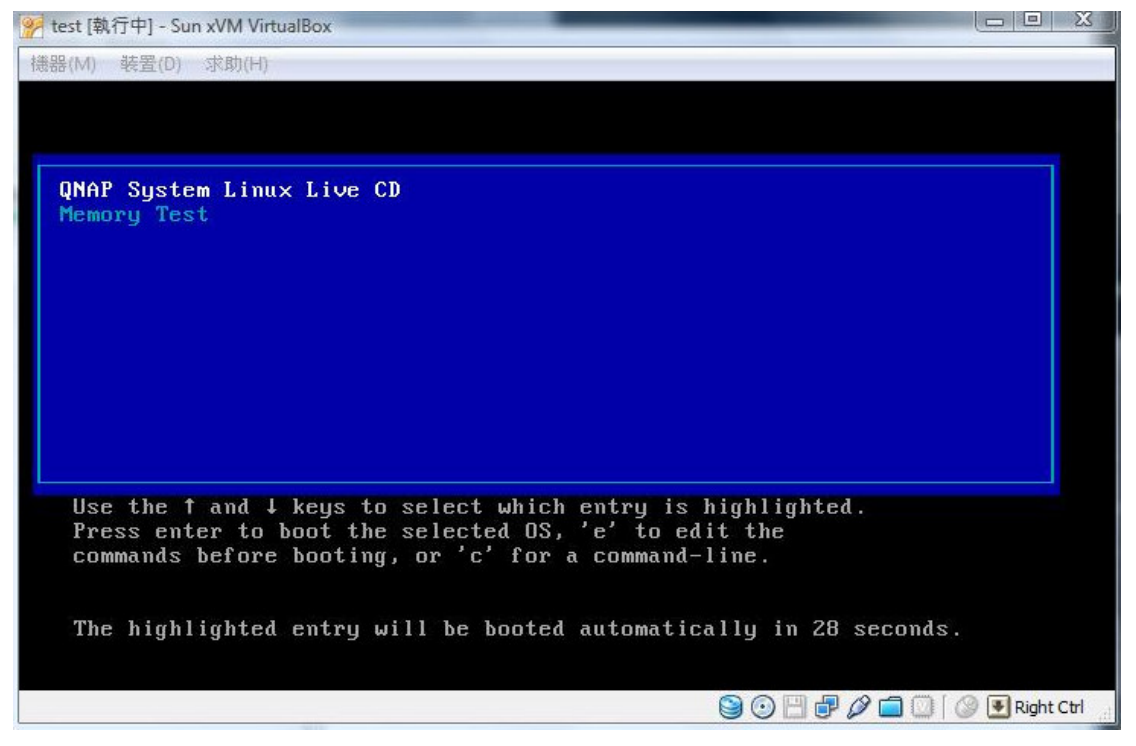

4. Upon rebooting is completed, enter User name = root and password = root

| 🔗 test [執行中] - Sun xVM VirtualBox                                                                                                    | _     |       |          |         | ) 🔀                                                                                                    |     |
|----------------------------------------------------------------------------------------------------|-------|-------|----------|---------|----------------------------------------------------------------------------------------------------|-----|
| 機器(M) 裝置(D) 求助(H)                                                                                                    |       |       |          |         |                                                                                                    |     |
| <pre>* Mounting local filesystems<br/>* Activating swapfile swap<br/>* Checking minimum space in /tmp<br/>* Skipping firewall: ufw (not enabled)<br/>* Configuring network interfaces<br/>* Setting up console font and keymap<br/>* Starting system log daemon<br/>* Starting kernel log daemon<br/>* Starting DNS forwarder and DHCP server dnsmasq<br/>* Starting OpenBSD Secure Shell server sshd<br/>* Starting internet superserver inetd<br/>* Starting MD monitoring service mdadmmonitor<br/>* Starting deferred execution scheduler atd<br/>* Starting periodic command scheduler crond<br/>* Running local boot scripts (/etc/rc.local)<br/>Qnap-system.technology login:<br/>Login timed out after 60 seconds.<br/>Qnap-system.technology login: root</pre> |       |       |          |         | ОК ]<br>ОКК ]<br>ОСК К ]<br>ОСК ]<br>ОСК ]<br>ОСК ]<br>ОСК ]<br>ОСК ]<br>ОСК ]<br>ОСК ]<br>ОСК ]<br>ОСК ]<br>ОСК ]<br>ОСК ]<br>ОСК ] |     |
| rassworu.<br>Linux Qnap-system.technology 2.6.24.6-qnap #1 SMP<br>686                                                                                                    | Thu J | an 15 | 18:01:12 | CST 2   | 2009                                                                                                    | i   |
| QNAP Linux Recovery System                                                                                                    |       |       |          |         |                                                                                                    |     |
| root@Qnap-system:~# _                                                                                                    | 90    |       |          | 🖉 💽 Rig | ht Ctrl                                                                                                    | ,tł |

5. Use the following command to find out which device is the TS-109/209 hard disk

| fdisk -l                                                                            |                                                                                                    |                                                          |                                        |                                                   |                            |                                                           |  |  |
|-------------------------------------------------------------------------------------|----------------------------------------------------------------------------------------------------|----------------------------------------------------------|----------------------------------------|---------------------------------------------------|----------------------------|-----------------------------------------------------------|--|--|
| 🤗 test [執行中] -                                                                      | Sun xVM Virtua                                                                                                    | IBox                                                     | Ser.                                   | -                                                 |                            |                                                           |  |  |
| 機器(M) 装置(I                                                                          | D) 求助(H)                                                                                                    |                                                          |                                        |                                                   |                            |                                                           |  |  |
| devshm<br>tmpfs<br>/dev/sdb3<br>/dev/sda1<br>root@Qnap–s                            | ystem∶∕mn                                                                                                    | 192688<br>192688<br>152704740<br>15603680<br>t# fdisk -1 | 0<br>0<br>10571772<br>665056           | 192688<br>192688<br>142132968<br>14152244         | 0%<br>0%<br>7%<br>5%       | /dev/shm<br>/tmp<br>/media<br>/mnt                        |  |  |
| Disk /dev/s<br>255 heads,<br>Units = cyl<br>Disk identi                             | da: 16.1 (<br>63 sectors<br>inders of<br>fier: Oxe:                                                                                                    | GB, 1610612<br>s/track, 19<br>16065 * 51<br>25be3e5      | 7360 byte:<br>58 cylind(<br>2 = 82252) | s<br>ers<br>30 bytes                              |                            |                                                           |  |  |
| Device B<br>/dev/sda1                                                               | oot S                                                                                                    | Start<br>1                                               | End<br>1958                            | Blocks<br>15727603+                               | Id<br>83                   | System<br>Linux                                           |  |  |
| Disk /dev/s<br>255 heads,<br>Units = cyl<br>Disk identi                             | Disk /dev/sdb: 160.0 GB, 160041885696 bytes<br>255 heads, 63 sectors/track, 19457 cylinders<br>Jnits = cylinders of 16065 * 512 = 8225280 bytes<br>Disk identifier: 0xd7466b0e |                                                          |                                        |                                                   |                            |                                                           |  |  |
| Device B<br>/dev/sdb1<br>/dev/sdb2<br>/dev/sdb3<br>/dev/sdb4<br>root@Qna <u>p-s</u> | oot {<br>*<br>ystem:/mn                                                                                                    | Start<br>1<br>67<br>133<br>19447<br>t# _                 | End<br>66<br>132<br>19446<br>19456     | Blocks<br>530113+<br>530145<br>155139705<br>80325 | Id<br>83<br>82<br>83<br>83 | System<br>Linux<br>Linux swap / Solaris<br>Linux<br>Linux |  |  |
|                                                                                     |                                                                                                    |                                                          |                                        |                                                   | 0                          | 💾 🗗 🖉 🚍 😳 🛛 🖉 Right Ctrl 🖉                                |  |  |

In this case, /dev/sdb is the TS-109/209 hard disk. /dev/sdb3 is where the data is.

6. Mount the data partition /dev/sdb3 on /media

mount -t ext3 /dev/sdb3 /media/ -o extents,mballoc,delalloc

| 🤗 test [執行中]                                                                             | - Sun xVM Virtu                                     | alBox                                         | 100                                               |                                                                   |                                  |                                                                                       |
|------------------------------------------------------------------------------------------|-----------------------------------------------------|-----------------------------------------------|---------------------------------------------------|-------------------------------------------------------------------|----------------------------------|---------------------------------------------------------------------------------------|
| 機器(M) 装置                                                                                 | (D) 求助(H)                                           |                                               |                                                   |                                                                   |                                  | 11                                                                                    |
| qnap<br>lrwxrwxrwx<br><mark>4-22-gener</mark><br>root@Qnap-:                             | 1 root r<br>ic<br>system:/#                         | root 30<br>fdisk −1                           | ) 2009-02-0;                                      | 2 12:47 vmli                                                      |                                  |                                                                                       |
| Disk /dev/<br>255 heads,<br>Units = cy<br>Disk ident                                     | sda: 16.1<br>63 sector<br>linders of<br>ifier: Oxe  | GB, 16100<br>s/track,<br>16065 *<br>25be3e5   | 5127360 byte<br>1958 cyline<br>512 = 82252        | es<br>ders<br>280 bytes                                           |                                  |                                                                                       |
| Device  <br>/dev/sda1                                                                    | Boot                                                | Start<br>1                                    | End<br>1958                                       | Blocks<br>15727603+                                               | Id<br>83                         | System<br>Linux                                                                       |
| Disk /dev/<br>255 heads,<br>Units = cy<br>Disk ident                                     | sdb: 160.0<br>63 sector<br>linders of<br>ifier: 0xc | ) GB, 1600<br>S/track,<br>16065 *<br>17466b0e | 041885696 by<br>19457 cylin<br>512 = 82252        | ytes<br>nders<br>280 bytes                                        |                                  |                                                                                       |
| Device<br>/dev/sdb1<br>/dev/sdb2<br>/dev/sdb3<br>/dev/sdb4<br>root@Qnap-:<br>root@Qnap-: | Boot<br>*<br>system:/#<br>system:/#                 | Start<br>1<br>67<br>133<br>19447<br>mount –t  | End<br>66<br>132<br>19446<br>19456<br>ext3 /dev/s | Blocks<br>530113+<br>530145<br>155139705<br>80325<br>sdb3 /media/ | Id<br>83<br>82<br>83<br>83<br>-0 | System<br>Linux<br>Linux swap / Solaris<br>Linux<br>Linux<br>extents,mballoc,delalloc |
|                                                                                          | -350                                                |                                               |                                                   |                                                                   | 90                               | 🕥 💾 🧬 🥔 🚍 🛄 🛛 🖉 💽 Right Ctrl                                                          |

7. Mount the hard disk inside your computer so that you can copy data to it.

mount /dev/sda1 /mnt/

| 🤗 test [執行中] - Sun xVM Virtu                                                                                           | alBox                                                                       | Sec.                                                                | -                                                                                       |                                           |                                                                                                    |
|----------------------------------------------------------------------------------------------------|-----------------------------------------------------------------------------|---------------------------------------------------------------------|-----------------------------------------------------------------------------------------|-------------------------------------------|----------------------------------------------------------------------------------------------------|
| 機器(M) 裝置(D) 求助(H)                                                                                                    |                                                                             |                                                                     |                                                                                         |                                           | 11                                                                                                    |
| /dev/sda1                                                                                                    | 1                                                                           | 1958                                                                | 15727603+                                                                               | 83                                        | Linux                                                                                                    |
| Disk /dev/sdb: 160.<br>255 heads, 63 secto<br>Units = cylinders o<br>Disk identifier: 0x                               | 0 GB, 16004<br>rs/track, 1<br>f 16065 * 5<br>d7466b0e                       | 1885696 by1<br>9457 cylind<br>12 = 822528                           | :es<br>lers<br>30 bytes                                                                 |                                           |                                                                                                    |
| Device Boot<br>/dev/sdb1 *<br>/dev/sdb3<br>/dev/sdb3<br>/dev/sdb4<br>root@Qnap-system:/#<br>Filesystem<br>tmpfs        | Start<br>1<br>67<br>133<br>19447<br>mount -t e<br>df<br>1K-blocks<br>192688 | End<br>66<br>132<br>19446 1<br>19456<br>xt3 /dev/so<br>Used<br>3728 | Blocks<br>530113+<br>530145<br>155139705<br>80325<br>Hb3 /media/<br>Available<br>188960 | Id<br>83<br>82<br>83<br>(-0<br>Use%<br>2% | System<br>Linux<br>Linux swap / Solaris<br>Linux<br>Linux<br>extents,mballoc,delalloc<br>Mounted on<br>/lib/modules/2.6.24.6-qn |
| ap/volatile<br>varrun<br>varlock<br>udev<br>devshm<br>tmpfs<br>/dev/sdb3<br>root@Qnap-system:/#<br>root@Qnap-system:/# | 192688<br>192688<br>192688<br>192688<br>192688<br>152704740<br>mount /dev   | 48<br>0<br>52<br>0<br>10571772<br>/sda1 /mnt/                       | 192640<br>192688<br>192636<br>192688<br>192688<br>192688<br>142132968                   | 1%<br>0%<br>1%<br>0%<br>7%                | /var/run<br>/var/lock<br>/dev<br>/dev/shm<br>/tmp<br>/media                                                                     |
|                                                                                                    |                                                                             |                                                                     |                                                                                         |                                           | 💾 🗗 🖉 🛑 🔟 🛛 🛞 💽 Right Ctrl                                                                                                    |

8. Use the command df you should be able to see both devices are mounted.

| 🤗 test [執行中] - Sun xVM Virtu | alBox      | 1 march      | -           | _      | ×                        |
|------------------------------|------------|--------------|-------------|--------|--------------------------|
| 機器(M) 裝置(D) 求助(H)            |            |              |             |        |                          |
| /dev/sdb4                    | 19447      | 19456        | 80325       | 83     | Linux                    |
| root@Qnap-system:/#          | mount −t e | ext3 /dev/so | db3 ∕media, | / -0 6 | extents,mballoc,delalloc |
| root@Qnap-system:/#          | df         |              |             |        | 181                      |
| Filesystem                   | 1K-blocks  | s Used       | Available   | Use%   | Mounted on               |
| tmpfs                        | 192688     | 3728         | 188960      | 2%     | /lib/modules/2.6.24.6-qn |
| ap/volatile                  |            |              |             |        | <ul> <li>Reg.</li> </ul> |
| varrun                       | 192688     | 3 48         | 192640      | 1%     | /var/run                 |
| varlock                      | 192688     | 3 0          | 192688      | 0%     | /var/lock                |
| udev                         | 192688     | 3 52         | 192636      | 1%     | /dev                     |
| devshm                       | 192688     | 3 0          | 192688      | 0%     | /dev/shm                 |
| tmpfs                        | 192688     | 3 0          | 192688      | 0%     | /tmp                     |
| /dev/sdb3                    | 152704740  | 10571772     | 142132968   | 7%     | /media                   |
| root@Qnap–system:/#          | mount ∕de∖ | //sda1 /mnt/ |             |        |                          |
| root@Qnap–system:/#          | df         |              |             |        |                          |
| Filesystem                   | 1K-blocks  | s Used       | Available   | Use%   | Mounted on               |
| tmpfs                        | 192688     | 3740         | 188948      | 2%     | /lib/modules/2.6.24.6-qn |
| ap/volatile                  |            |              |             |        | - M.                     |
| varrun                       | 192688     | 3 48         | 192640      | 1%     | /var/run                 |
| varlock                      | 192688     | 3 0          | 192688      | 0%     | /var/lock                |
| udev                         | 192688     | 3 52         | 192636      | 1%     | /dev                     |
| devshm                       | 192688     | 3 0          | 192688      | 0%     | /dev/shm                 |
| tmpfs                        | 192688     | 3 0          | 192688      | 0%     | /tmp                     |
| /dev/sdb3                    | 152704740  | 10571772     | 142132968   | 7%     | /media                   |
| /dev/sda1                    | 15603680   | 169592       | 14647708    | 2%     | /mnt                     |
| root@Qnap-system:/#          | lessory.   |              |             |        |                          |
|                              |            |              |             | 0      | 💾 🗗 🖉 🗐 🔟 🖉 💽 Right Ctrl |

9. You are ready to copy your data now.

Enter the directory where your files will be copied to.

cd /mnt

You can then use the following command to copy everything inside your cht\_office\_2003\_pro folder into /mnt, including the files inside the sub\_directories

rsync -rav /media/Public/cht\_office\_2003\_pro .

| 🤗 test [執行中] - Sun xVM Vi      | rtualBox              |            |             |       | X                        |
|--------------------------------|-----------------------|------------|-------------|-------|--------------------------|
| 機器(M) 裝置(D) 求助(H               | )                     |            |             |       |                          |
| /dev/sdb3                      | 152704740             | 10571772   | ,142132968  | 7%    | /media                   |
| root@Onan_sustem•/             | # mount /uev/<br># df | Sudi 7mmu7 |             |       |                          |
| Filesustem                     | 1K-hlocks             | llsed      | Availahle   | lise% | Mounted on               |
| tmnfs                          | 192688                | 3740       | 188948      | 2%    | /lih/modules/2 6 24 6-an |
| an/volatile                    | 10000                 | 0.10       | 100510      | 2.0   |                          |
| varrun                         | 192688                | 48         | 192640      | 1%    | /var/run                 |
| varlock                        | 192688                | 0          | 192688      | 0%    | /var/lock                |
| udev                           | 192688                | 52         | 192636      | 1%    | /dev                     |
| devshm                         | 192688                | 0          | 192688      | 0%    | /dev/shm                 |
| tmpfs                          | 192688                | 0          | 192688      | 0%    | /tmp                     |
| /dev/sdb3                      | 152704740             | 10571772   | 142132968   | 7%    | /media                   |
| /dev/sda1                      | 15603680              | 169592     | 14647708    | 2%    | /mnt                     |
| root@Qnap–system:/             | # cd ∕media           |            |             |       |                          |
| root@Qnap–sys <u>tem:/</u>     | media#_ls             |            | _           |       |                          |
| aquota.user <mark>Publi</mark> | c Qmultim             | edia Qust  | 0           |       |                          |
| idstational Odown              | load Qrecord          | ings Qweb  | 3           |       |                          |
| root@Qnap-system:/             | media# cd             |            |             |       |                          |
| root@Qnap-system:/             | #_cd /mnt             |            |             |       |                          |
| root@Qnap-system:/             | mnt# ls –al           |            |             |       |                          |
| total 20                       |                       |            |             |       |                          |
| drwxrwxrwx 3 nobo              | dy nogroup 4          | 096 2009-0 | 02-20 17:50 | ) 🧧   |                          |
| drwxr-xr-x 27 root             | root                  | 160 2009-0 | 02-20 17:3  | 7     | of the Children is       |
| drwx 2 root                    | root 16               | 384 2009-0 | 02-20 17:2  | 5 109 | t+found                  |
| root@Qnap-system:/             | <u>mnt#_rsync –r</u>  | av ∕media, | /Public/ch  | t_off | ice_2003_pro/            |
|                                |                       |            |             |       | 💾 🗗 🖉 🧰 🔝 🕼 😻 Right Ctrl |

| 🐕 test [執行中] - Sui | n xVM VirtualBox |               |              |              |             | x                 |
|--------------------|------------------|---------------|--------------|--------------|-------------|-------------------|
| 機器(M) 装置(D)        | 求助(H)            |               |              |              |             |                   |
| root@Qnap–sys      | :tem:/mnt# ls    |               |              |              |             |                   |
| A2561416.CAB       | IJ561401.CAB     | 01561420.CAB  | SKU026.CAB   | ZA561401.CAB |             |                   |
| A3561416.CAB       | IK561401.CAB     | 09561416.CAB  | SKU0A4.CAB   | ZC561408.CAB |             |                   |
| A4561416.CAB       | IS561401.CAB     | Office_SN.TXT | sn.txt       | ZD561404.CAB |             |                   |
| AUTORUN.INF        | IU561401.CAB     | OWC10.MSI     | TC561401.CAB | ZE561414.CAB |             |                   |
| AV561413.CAB       | L2561416.CAB     | OWC11.MSI     | V3561415.CAB | ZF561402.CAB |             |                   |
| CA561401.CAB       | L3561416.CAB     | P2561415.CAB  | W2561416.CAB | ZG561401.CAB |             |                   |
| CC561401.CAB       | L4561416.CAB     | P3561412.CAB  | W3561414.CAB | ZH561414.CAB |             |                   |
| CD561401.CAB       | L9561410.CAB     | P4561412.CAB  | W4561414.CAB | ZI561413.CAB |             |                   |
| CF561401.CAB       |                  | PA561401.CAB  | WV561414.CAB | ZJ561401.CAB |             |                   |
| CL561401.CAB       | LV561414.CAB     | PR1028BN.CAB  | X2561414.CAB | ZK561401.CAB |             |                   |
| CM561401.CAB       | M2561419.CAB     | PR103369.CAB  | X3561410.CAB | ZM561401.CAB |             |                   |
| CN561401.CAB       | M3561421.CAB     | PR011.MSI     | YA561405.CAB | ZN561401.CAB |             |                   |
| CO561401.CAB       | M4561418.CAB     | PV561412.CAB  | YA561416.CAB | Z0561410.CAB |             |                   |
| CP561401.CAB       | M9561409.CAB     | PW561413.CAB  | YB561403.CAB | ZQ561401.CAB |             |                   |
| CR561401.CAB       | MA561415.CAB     | Q2561416.CAB  | YC561416.CAB | ZR561412.CAB |             |                   |
| CS561402.CAB       | MC561416.CAB     | Q3561416.CAB  | YH561415.CAB | ZS561401.CAB |             |                   |
| E2561415.CAB       | MG561416.CAB     | Q4561414.CAB  | YI561401.CAB | ZT561402.CAB |             |                   |
| E3561413.CAB       | MH561403.CAB     | QV561414.CAB  | YL561413.CAB | ZU561414.CAB |             |                   |
| E4561415.CAB       | MI561406.CAB     | README.HTM    | YM561406.CAB | ZV561401.CAB |             |                   |
| EV561413.CAB       | M0561411.CAB     | SETUP.EXE     | Y0561412.CAB | ZY561405.CAB |             |                   |
| FILES              | MSDE2000         | SETUP.HTM     | YR561404.CAB | ZZ561401.CAB |             |                   |
| G3561415.CAB       | MT561418.CAB     | SKU011.CAB    | YS561407.CAB |              |             |                   |
| GV561408.CAB       | 00561401.CAB     | SKU011.XML    | YT561401.CAB |              |             |                   |
| root@Qnap-sys      | :tem:/mnt# _     |               |              |              |             |                   |
|                    |                  |               | 90           | 8 7 0 🗖 🛛 🕯  | 🖉 🛃 Right C | trl <sub>ad</sub> |

10. You can check by using the command 1s to check.